## Adding & Ordering OEM Tires in CCC<sup>®</sup> Estimating

Introduction This job aid demonstrates how to add OEM tires to an estimate and how to complete an electronic order in CCC<sup>®</sup> Estimating. Adding OEM Tires to an Step Action Estimate Open an Active workfile in CCC® Estimating. 1 2 Click on the Estimate tab. G 🗎 🐂 🖨 🙆 🕬 2475 - Jabiiniak, Stan - 2021 CADI Escalade ESV FILE WORKFILE VIEW EDIT 💾 🎽 🖶 🗟 🔒 a) Estimate Properties 💲 Rates and Rules . 10 RO 2475 Save and Print Send Look F Line Operation • 11 Delete Estimate Total Loss no photo ٠ Vew File Repair Contads Insurance Inspection Rental Vehicle Extimate Rates Attachments Performance Labor Parts Receipts RepairPlan TotalLoss Notes Events Forms 3 Click on the MOTOR database tab. Then select WHEELS. MOTOR Tire Part Codes Review Advisor 🍸 Filter 👻 Frame 👻 Search for Parts Q PAINT IDENTIFICATION FRONT SUSPENSION 4WD INFORMATION LABELS STEERING GEAR & LINKAGE FRONT BUMPER BASE, PRO, SLE, ELEVATION STEERING COLUMN GRILLE STEERING WHEEL FRONT PANELS WINDSHIELD FRONT LAMPS CAB CREW CAB RADIATOR SUPPORT INSTRUMENT PANEL COOLING 2.7 LITER TURBO CONSOLE AIR CONDITIONER & HEATER RESTRAINT SYSTEMS HOOD SEATS & TRACKS FENDER FRONT DOOR DOUBLE & CREW CAB FRAME REAR DOOR CREW CAB ELECTRICAL BACK GLASS ENGINE 2.7 LITER TURBO PICK UP BOX 5.8 FT BOX TRANSMISSION PICK UP BOX 6.6 FT BOX EXHAUST SYSTEM 2.7 LITER FUEL SYSTEM EMISSION SYSTEM REAR SUSPENSION WHEELS REAR LAMPS FRONT SUSPENSION 2WD REAR BUMPER

Continued on next page

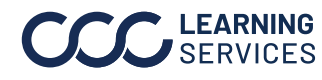

**LEARNING** ©2022-2023. CCC Intelligent Solutions Inc. All rights reserved. SERVICES CCC° is a trademark of CCC Intelligent Solutions Inc.

## Adding & Ordering OEM Tires in CCC® Estimating, Continued

| Adding OEM<br>Tires to an<br>Estimate,<br>continued | Step | Action                                                                                                    |                                                                                               |                                                                                                    |                                                                                                    |                                                                                                    |                                                                                                    |                                                                                                    |
|-----------------------------------------------------|------|----------------------------------------------------------------------------------------------------|-----------------------------------------------------------------------------------------------|----------------------------------------------------------------------------------------------------|----------------------------------------------------------------------------------------------------|----------------------------------------------------------------------------------------------------|----------------------------------------------------------------------------------------------------|----------------------------------------------------------------------------------------------------|
|                                                     | 4    | Scroll down to the TIRES section and double-click on the appropriate tire choice.                                                                                                    |                                                                                               |                                                                                                    |                                                                                                    |                                                                                                    |                                                                                                    |                                                                                                    |
|                                                     |      | HOTOR Tire Part Codes Review Advisor                                                                                                    |                                                                                               |                                                                                                    |                                                                                                    |                                                                                                    |                                                                                                    |                                                                                                    |
|                                                     |      |                                                                                                    |                                                                                               |                                                                                                    |                                                                                                    |                                                                                                    |                                                                                                    |                                                                                                    |
|                                                     |      | GROUPS Search for Parts Q                                                                                                    |                                                                                               |                                                                                                    |                                                                                                    |                                                                                                    | E DU                                                                                                  | epair Methods                                                                                                    |
|                                                     |      | Description                                                                                                    |                                                                                               | 8 1/                                                                                                    | E: Yoar                                                                                                    | Price                                                                                                    | Løbor                                                                                                 | Paint                                                                                                    |
|                                                     |      | O WHEELS                                                                                                    |                                                                                               |                                                                                                    |                                                                                                    |                                                                                                    |                                                                                                    | -                                                                                                    |
|                                                     |      | Wheel alloy 14-spoke rode 94                                                                                                    | c.                                                                                            | 6                                                                                                    | 21-22                                                                                                    | 595.00                                                                                                    | m 0.3                                                                                                 |                                                                                                    |
|                                                     |      | Wheel, alloy 14-spoke code: SGK                                                                                                    | c                                                                                             | 1                                                                                                    | 21-22                                                                                                    | 595.00                                                                                                    | m 0.3                                                                                                 |                                                                                                    |
|                                                     |      | Wheel, alloy 12-spoke code: SMD                                                                                                    | C                                                                                             | 2                                                                                                    | 21-22                                                                                                    | 595.00                                                                                                    | m 0.3                                                                                                 |                                                                                                    |
|                                                     |      | Wheel, alloy 10-spoke code: SGG                                                                                                    | c                                                                                             | 3                                                                                                    | 21-22                                                                                                    | 695.00                                                                                                    | m 0.3                                                                                                 |                                                                                                    |
|                                                     |      | Wheelnutstandard                                                                                                    |                                                                                               | ŧ.                                                                                                    | 21-22                                                                                                    | 9.92                                                                                                    |                                                                                                    |                                                                                                    |
|                                                     |      | Wheel nut capped                                                                                                    |                                                                                               | •                                                                                                    | 21-22                                                                                                    | 9,95                                                                                                    |                                                                                                    |                                                                                                    |
|                                                     |      | Center cap code: SMD                                                                                                    |                                                                                               |                                                                                                    | 21-22                                                                                                    | 20.00                                                                                                    |                                                                                                    |                                                                                                    |
|                                                     |      | Center cap code: SGG                                                                                                    |                                                                                               | 7                                                                                                    | 21-22                                                                                                    | 51.52                                                                                                    |                                                                                                    |                                                                                                    |
|                                                     |      | Spare wheel                                                                                                    | c                                                                                             |                                                                                                    | 21-22                                                                                                    | 312.35                                                                                                    |                                                                                                    |                                                                                                    |
|                                                     |      | TPMSsensor                                                                                                    |                                                                                               |                                                                                                    | 21-22                                                                                                    | 0.00                                                                                                    |                                                                                                    | 1                                                                                                    |
|                                                     |      | C TIRES                                                                                                    |                                                                                               |                                                                                                    |                                                                                                    |                                                                                                    |                                                                                                    |                                                                                                    |
|                                                     |      | The Brids estates Alexandric DTE ISBOS                                                                                                    | _                                                                                             | -                                                                                                    | 21.22                                                                                                    | 385.04                                                                                                    |                                                                                                    |                                                                                                    |
|                                                     |      | Tire Bridgestone Alenza 275/55822                                                                                                    |                                                                                               |                                                                                                    | 21-22                                                                                                    | 27755                                                                                                    | 9.3                                                                                                   |                                                                                                    |
|                                                     | 5    | The Parts Shopping window<br>list and click <b>Add</b> . The tire w                                                                                                    | will dis<br>ill be ac                                                                         | play<br>Ideo                                                                                                    | . Sel<br>I to t                                                                                            | ect fro<br>he est                                                                                                    | om the<br>imate.                                                                                      | Vendor                                                                                                    |
|                                                     | 5    | The Parts Shopping window list and click <b>Add</b> . The tire w                                                                                                    | will dis<br>ill be ac                                                                         | play<br>Ideo                                                                                                    | . Sel<br>I to t                                                                                            | ect fro<br>he est                                                                                                    | om the<br>imate.                                                                                      | Vendor                                                                                                    |
|                                                     | 5    | The Parts Shopping window<br>list and click <b>Add</b> . The tire w                                                                                                    | will dis<br>ill be ac                                                                         | play<br>Ideo                                                                                                    | to t                                                                                                    | ect fro<br>he est                                                                                                    | om the<br>imate.                                                                                      | Vendor                                                                                                    |
|                                                     | 5    | The Parts Shopping window<br>list and click <b>Add</b> . The tire w                                                                                                    | will dis<br>ill be ac                                                                         | play<br>Ideo                                                                                                    | T. Sel<br>I to t                                                                                           | ect fro<br>he est                                                                                                    | pm the<br>imate.                                                                                      | Vendor                                                                                                    |
|                                                     | 5    | The Parts Shopping window<br>list and click <b>Add</b> . The tire w                                                                                                    | will dis<br>ill be ac                                                                         | play<br>Ideo<br>Deliv<br>Day<br>85<br>85 2 day                                                                                                    | . Sel<br>I to t                                                                                            | ect fro<br>he est                                                                                                    | Paint Total &                                                                                         | Vendor                                                                                                    |
|                                                     | 5    | The Parts Shopping window<br>list and click <b>Add</b> . The tire w                                                                                                    | will dis<br>ill be ac                                                                         | play<br>Ideo<br>Deliv<br>Day<br>85<br>85 2 day<br>85 1 day                                                                                                    | r. Sel<br>I to t                                                                                           | ect fro<br>he est                                                                                                    | Paint<br>Paint<br>0.0 31515<br>0.0 31515<br>0.0 31515<br>0.0 31515                                    | Vendor<br>dd Manually & Guides -<br>Total \$ Diff Margin \$<br>83.20<br>92.07                                            |
|                                                     | 5    | The Parts Shopping window<br>list and click <b>Add</b> . The tire w                                                                                                    | will dis<br>ill be ac                                                                         | play<br>dec<br>Deliv<br>Day<br>85<br>885 2 day<br>885 1 day<br>885 1 day<br>885 1 day                                                                                                    | ry Ext. Price<br>22<br>23<br>23<br>23<br>23<br>23<br>23<br>23<br>23<br>23<br>23<br>23<br>23                | ect fro<br>he est<br>Hour Hour<br>773 0.3<br>773 0.3<br>773 0.3                                                                                                    | Paint<br>Mours<br>0.0 315.15<br>0.0 315.15<br>0.0 315.15<br>0.0 315.15<br>0.0 315.15                  | Vendor<br>dd Manually & Guides -<br>Total § Diff Margin §<br>83.20<br>97.07<br>69.33                                     |
|                                                     | 5    | The Parts Shopping window<br>list and click Add. The tire w<br>Tre Bridgestone Alenza 275/55R22<br>All parts (5) -<br>Description<br>OEM<br>OEM<br>OEM<br>OEM<br>Catalog<br>OEM<br>CE Catalog Demo<br>OEM<br>CE Catalog Demo<br>OEM | will dis<br>ill be ac<br>Pat#<br>84333<br>84333<br>84333<br>84333                             | play<br>ddec<br>Deliv<br>Day<br>85<br>85<br>2 day<br>85 1 day<br>85 1 day<br>85 nextr                                                                                                    | . Sel<br>tot<br>bt.Prid<br>22<br>23<br>22<br>22<br>22<br>22<br>22<br>22<br>22<br>22<br>22<br>22<br>22      | ect fro<br>he est                                                                                                    | Paint Total &<br>Nour Total &<br>Nour Total &<br>0.0 315.15<br>0.0 315.15<br>0.0 315.15<br>0.0 315.15 | Vendor<br>dd Manually & Guides -<br>Total \$ Diff Marpin \$<br>83.20<br>97.07<br>(0.53<br>69.33                          |
|                                                     | 5    | The Parts Shopping window<br>list and click Add. The tire w                                                                                                    | will dis<br>ill be ac                                                                         | Deliv<br>Dah<br>Dah<br>Ses 2 day<br>Ses 1 day<br>Res 1 day                                                                                                    | ry Det. Priv<br>22<br>22<br>22<br>22<br>22<br>22<br>22<br>22<br>22<br>2                                    | ect fro<br>he est<br>7733 0.3<br>7733 0.3<br>7733 0.3<br>7733 0.3<br>7733 0.3                                                                                                    | Paint<br>0.0 315.15<br>0.0 315.15<br>0.0 315.15<br>0.0 315.15                                         | Vendor                                                                                                    |
|                                                     | 5    | The Parts Shopping window<br>list and click Add. The tire w                                                                                                    | will dis<br>ill be ac                                                                         | Deviry<br>Deviry<br>De | . Sel<br>I to t<br>22<br>1 2 2<br>2<br>1 2 2<br>2<br>1 2 2<br>2<br>2<br>2<br>2<br>2<br>2<br>2              | ect fro<br>he est                                                                                                    | Dom the<br>imate.                                                                                     | Vendor<br>dd Manually & Guides -<br>Total S Diff Margin S<br>83.20<br>92.07<br>69.33<br>69.33                            |
|                                                     | 5    | The Parts Shopping window<br>list and click Add. The tire w                                                                                                    | will dis<br>ill be ac                                                                         | Devine<br>Devine<br>Bass<br>Sass<br>Sass<br>Sass<br>Sass<br>Sass<br>Sass<br>Sass                                                                                                    | . Sel<br>I to t<br>22<br>2<br>2<br>2<br>2<br>2<br>2<br>2<br>2<br>2<br>2<br>2<br>2<br>2<br>2<br>2<br>2<br>2 | ect fro<br>he est                                                                                                    | Dem the<br>imate.                                                                                     | Vendor<br>dd Manually & Guides -<br>Total S Diff Margin S<br>83.20<br>97.07<br>69.33<br>69.33<br>69.33<br>69.33<br>69.33 |
|                                                     | 5    | The Parts Shopping window<br>list and click Add. The tire w                                                                                                    | will dis<br>ill be ac<br>Pet #<br>#4333<br>#4333<br>#4333<br>#4333<br>#4333<br>#4333<br>#4333 | play<br>Ideo<br>Bas<br>2 day<br>RS 1 day<br>RS 1 day<br>RS 1 day<br>RS 1 day<br>RS 1 day<br>RS 1 day                                                                                                    | . Sel<br>I to t<br>22<br>2<br>2<br>2<br>2<br>2<br>2<br>2<br>2<br>2<br>2<br>2<br>2<br>2<br>2<br>2<br>2<br>2 | ect fro<br>he est<br>*** Labor<br>7733 0.3<br>7733 0.3<br>7735 0.3<br>7735 0.3<br>7735 0.3<br>7735 0.3<br>7735 0.3<br>7735 0.3<br>7735 0.3<br>7735 0.3<br>7735 0.3<br>7755 0.3<br>7755 0.3 | per the imate.                                                                                        | Vendor                                                                                                    |

Continued on next page

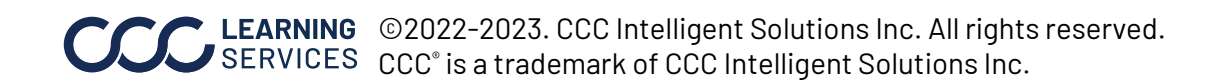

| Orderina       |      |                                                                                                    |  |  |  |  |  |
|----------------|------|----------------------------------------------------------------------------------------------------|--|--|--|--|--|
| Electronically | Step | Action                                                                                                    |  |  |  |  |  |
|                | 1    | Once your estimate is complete, click on the Checkout button.                                                                                    |  |  |  |  |  |
|                |      |                                                                                                    |  |  |  |  |  |
|                |      |                                                                                                    |  |  |  |  |  |
|                |      | Checkout                                                                                                    |  |  |  |  |  |
|                |      | <b>Note:</b> If you are in Repair Workflow, a window will display telling you to first convert the workfile to a repair order. Click <b>OK</b> . |  |  |  |  |  |
|                |      | CCC ONE ×                                                                                                    |  |  |  |  |  |
|                |      | The workfile must be converted to a renair order                                                                                                 |  |  |  |  |  |
|                |      | to order parts. Convert now?                                                                                                    |  |  |  |  |  |
|                |      |                                                                                                    |  |  |  |  |  |
|                |      | OK Cancel                                                                                                    |  |  |  |  |  |
|                | 2    | The Checkout window displays. If everything is correct, click                                                                                    |  |  |  |  |  |
|                |      | Order to send electronic order to supplier.                                                                                                    |  |  |  |  |  |
|                |      | 1075 - Checkout — 🗆 🗙                                                                                                    |  |  |  |  |  |
|                |      | € Checkout \$230.96                                                                                                    |  |  |  |  |  |
|                |      | V DE Dealer Demo * Select footer _ \$230.96                                                                                                    |  |  |  |  |  |
|                |      | WHEELS 84440191 RT/Front Spare wheel ste 1 day 288.70 230.96                                                                                     |  |  |  |  |  |
|                |      |                                                                                                    |  |  |  |  |  |
|                |      |                                                                                                    |  |  |  |  |  |
|                |      |                                                                                                    |  |  |  |  |  |
|                |      |                                                                                                    |  |  |  |  |  |
|                |      |                                                                                                    |  |  |  |  |  |
|                |      |                                                                                                    |  |  |  |  |  |
|                |      | 1 1<br>order Cancel Cancel                                                                                                    |  |  |  |  |  |
|                |      |                                                                                                    |  |  |  |  |  |

## Adding & Ordering OEM Tires in CCC® Estimating, Continued

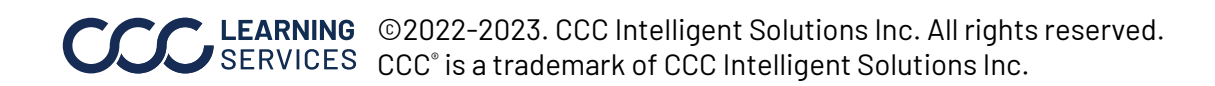